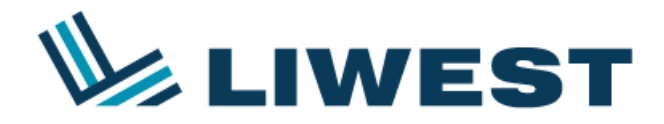

# Anleitung Maileinrichtung für GMAIL

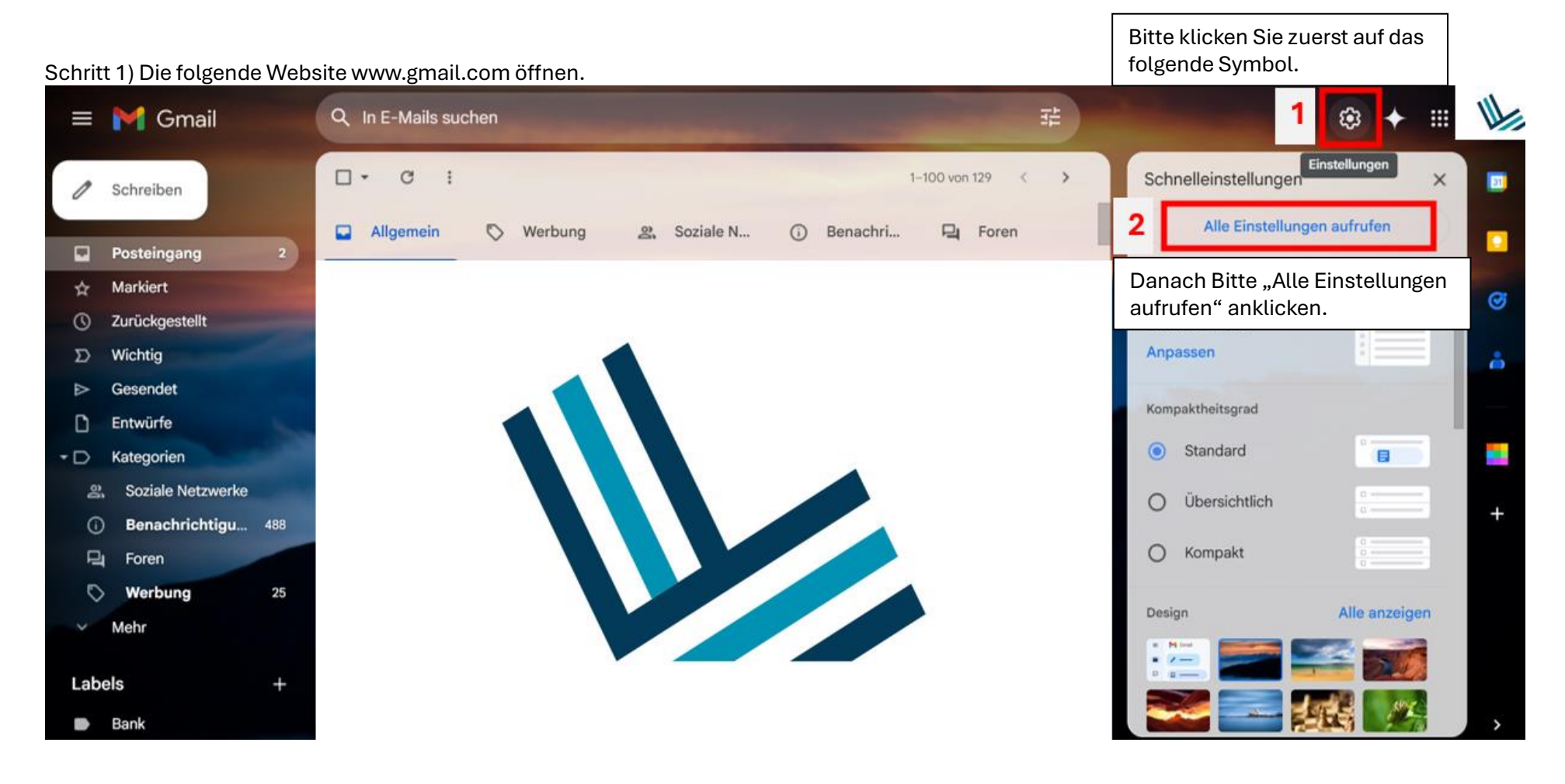

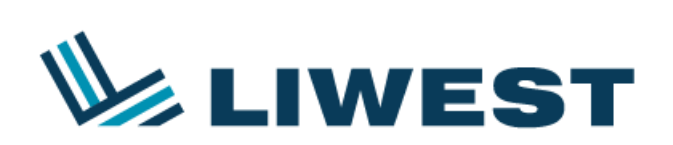

#### Schritt 2)

| ≡        | M Gmail                                 | Q In E-Mails suchen                                                                                                    | ≇ ⑦ ፡ ♀ ₩                                                                                                    |  |  |  |  |  |
|----------|-----------------------------------------|----------------------------------------------------------------------------------------------------|----------------------------------------------------------------------------------------------------|--|--|--|--|--|
| 0        | Schreiben                               | Einstellungen                                                                                                    | Nächster Schritt: "Konten & Import" anklicken.                                                                                     |  |  |  |  |  |
|          | Posteingang 2<br>Markiert               | Allgemein Labels Posteingang Konten & Import Filter und blockierte Adressen Weiterleitung & POP/IMAP Add-ons Chat und Meet Offline Designs                                                                                                    |                                                                                                    |  |  |  |  |  |
| ©        | Zurückgestellt                          | (Gmail verwenden, um Nachrichten über<br>Ihre anderen E-Mail-Adressen zu senden)<br>Weitere Informationen<br>Nachrichten von anderen Konte<br>abrufen:<br>Weitere Informationen<br>E-Mail-Konto hinzufügen<br>Weiteres Konto hinzufügen<br>Folgenden Nutzern Zugriff auf Weiteres Konto hinzufügen |                                                                                                    |  |  |  |  |  |
| 2<br>♪   | Gesendet                                |                                                                                                    |                                                                                                    |  |  |  |  |  |
| 0<br>- D | Entwürfe<br>Kategorien                  |                                                                                                    |                                                                                                    |  |  |  |  |  |
| 2<br>()  | Soziale Netzwerke<br>Benachrichtigu 488 | mein Konto geben:<br>Anderen erlauben, in Ihrem Namen<br>Nachrichten zu lesen und zu senden                                                                                                    | Als gelesen markieren<br>Konversationen als gelesen markieren, wenn andere sie öffnen                                              |  |  |  |  |  |
|          | Foren<br>Werbung 25                     | Weitere Informationen       O Konversationen nicht als gelesen markieren, wenn andere sie öffnen         Informationen zum Absender                                                                                                    |                                                                                                    |  |  |  |  |  |
| ×        | Mehr                                    |                                                                                                    | <ul> <li>Diese Adresse und den Absender ("gesendet von") anzeigen</li> <li>Nur diese Adresse anzeigen</li> </ul>                   |  |  |  |  |  |
| Lab      | els +                                   | Zusätzlichen Speicher<br>hinzufügen:                                                                                                    | Sie nutzen aktuell 61,42 GB (2 %) von 2.048 GB Ihres Kontingents.<br>Benötigen Sie mehr Platz? Zusätzlichen Speicherplatz erwerben |  |  |  |  |  |

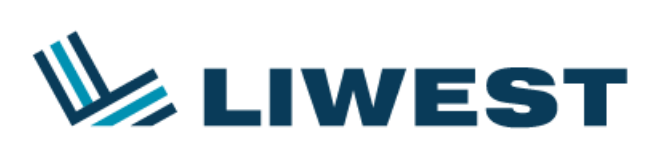

| -  |     |     |    | -        |   |
|----|-----|-----|----|----------|---|
| ຕຸ | h   | ri  | ++ | 2        | ۱ |
| ວບ |     |     | ιı | <b>.</b> | , |
|    | ••• | ••• |    | -        | , |

| M Gmail                                                                                                    | – E-Mail-Konto hin      | zufügen - Google Chrome     |                                                                                     | —     |                               | $\times$                |                                             |  |
|----------------------------------------------------------------------------------------------------|-------------------------|-----------------------------|-------------------------------------------------------------------------------------|-------|-------------------------------|-------------------------|---------------------------------------------|--|
| ≗≣ ma                                                                                                    | il.google.com/m         | ail/u/0/?ui=2&ik=ec267bb790 | &jsver=XXI                                                                          | MNZQw | /iADg                         | €                       |                                             |  |
| E-Mai                                                                                                    | E-Mail-Konto hinzufügen |                             |                                                                                     |       |                               |                         |                                             |  |
| Geben Sie die E-Mail-Adresse ein, die Sie hinzufügen möchten.                                                                                                    |                         |                             |                                                                                     |       |                               |                         |                                             |  |
| E-Ma                                                                                                    | ill-Adresse:            | @liwest.at Abbrechen Weiter | »                                                                                   |       | Geben S<br>Adresse<br>"Weiter | Sie nu<br>e ein u<br>". | ın Ihre Liwest Mail-<br>ınd klicken Sie auf |  |
| Schritt 4                                                                                                    | )                       |                             |                                                                                     |       |                               |                         |                                             |  |
| <ul> <li>Konten über Gmailify verknüpfen<br/>Gmailify ist nicht für diesen Anbieter verfügbar.</li> <li>E-Mails von meinem anderen Konto (POP3) importieren</li> </ul> |                         |                             | Übernehmen Sie die<br>Einstellungen wie abgebildet<br>und klicken Sie auf "Weiter". |       |                               |                         |                                             |  |
|                                                                                                    | 4                       | Abbrechen « Zurück We       | iter »                                                                              |       |                               |                         |                                             |  |

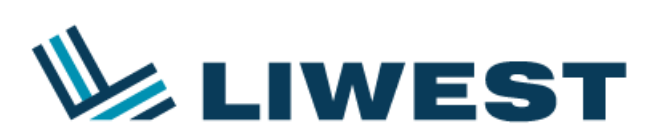

## Schritt 5)

| Geben Sie die E-Mail     | -Einstellungen für @liwes                                                                | st.at ein. <u>Weiter</u> | e                                                                                                |
|--------------------------|------------------------------------------------------------------------------------------|--------------------------|--------------------------------------------------------------------------------------------------|
| E-Mail-Adresse:          | e @liwest.at                                                                             |                          | Nun geben Sie folgendes ein:<br>1) Nutzername (mfxxxxxx)<br>2) Passwort der Mail-Adresse         |
| Nutzername:<br>Passwort: | mf                                                                                       |                          | <ul> <li>3) Pop-Server</li> <li>4) Port</li> <li>Zulotzt klickon Sio Bitto ouf, Konto</li> </ul> |
| POP-Server:              | pop.liwest.at                                                                            | Port: 995 🗸              | hinzufügen".                                                                                     |
|                          | Kopie aller Nachrichten auf dem Server b<br>Informationen                                |                          |                                                                                                  |
|                          | Beim Abrufen von E-Mails immer eine ver<br>Verbindung (SSL) verwenden – <u>Weitere I</u> |                          |                                                                                                  |
|                          | Eingehende Nachrichten mit folgendem L<br>kennzeichnen:                                  | abel<br>~                |                                                                                                  |
|                          | Eingehende Nachrichten archivieren (Pos<br>überspringen)                                 |                          |                                                                                                  |
| Abbre                    | echen « Zurück Konto hinzufügen                                                          | »                        |                                                                                                  |

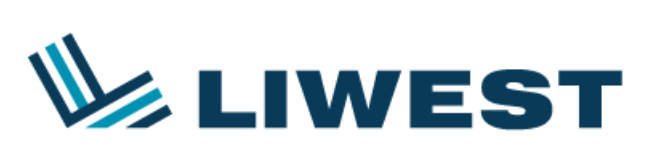

Schritt 6)

| Ihr E-Mail-Konto wurde hinzug                                                                      | jefügt.                                                                                              |                                                                                          |  |  |  |
|----------------------------------------------------------------------------------------------------|----------------------------------------------------------------------------------------------------|------------------------------------------------------------------------------------------|--|--|--|
| Sie können jetzt E-Mails aus diesem Ko<br>Möchten Sie E-Mails auch als                             | ie können jetzt E-Mails aus diesem Konto abrufen.<br>löchten Sie E-Mails auch als @liwest.at senden? |                                                                                          |  |  |  |
| <ul> <li>Ja, ich möchte E-Mails auch als</li> <li>Nein (Sie können dies später ändern.)</li> </ul> | @liwest.at senden.                                                                                   | "Weiter".                                                                                |  |  |  |
| Weite                                                                                              | er »                                                                                                 |                                                                                          |  |  |  |
| Schritt 7)                                                                                         |                                                                                                    |                                                                                          |  |  |  |
| Weitere E-Mail-Adresse hinzufügen                                                                  |                                                                                                    |                                                                                          |  |  |  |
| Geben Sie Informationen zu Ihrer an<br>(In E-Mails, die Sie versenden, werden Ihr Name             |                                                                                                    |                                                                                          |  |  |  |
| Name:                                                                                              |                                                                                                    | Als nächstes geben Sie Bitte Ihren<br>Namen ein und klicken Sie auf<br>Nächster Schritt" |  |  |  |
| E-Mail-Adresse: @                                                                                  | liwest.at                                                                                            |                                                                                          |  |  |  |
| Als Alias behand<br><u>Alternative Antwo</u>                                                       | eln – <u>Weitere Informationen</u><br>ortadresse angeben (optional)                                  |                                                                                          |  |  |  |
| Abbrechen                                                                                          | er Schritt »                                                                                         |                                                                                          |  |  |  |

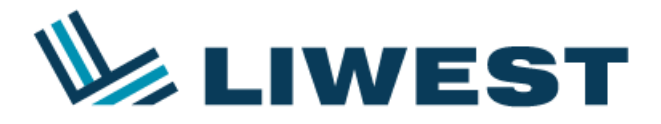

#### Schritt 8)

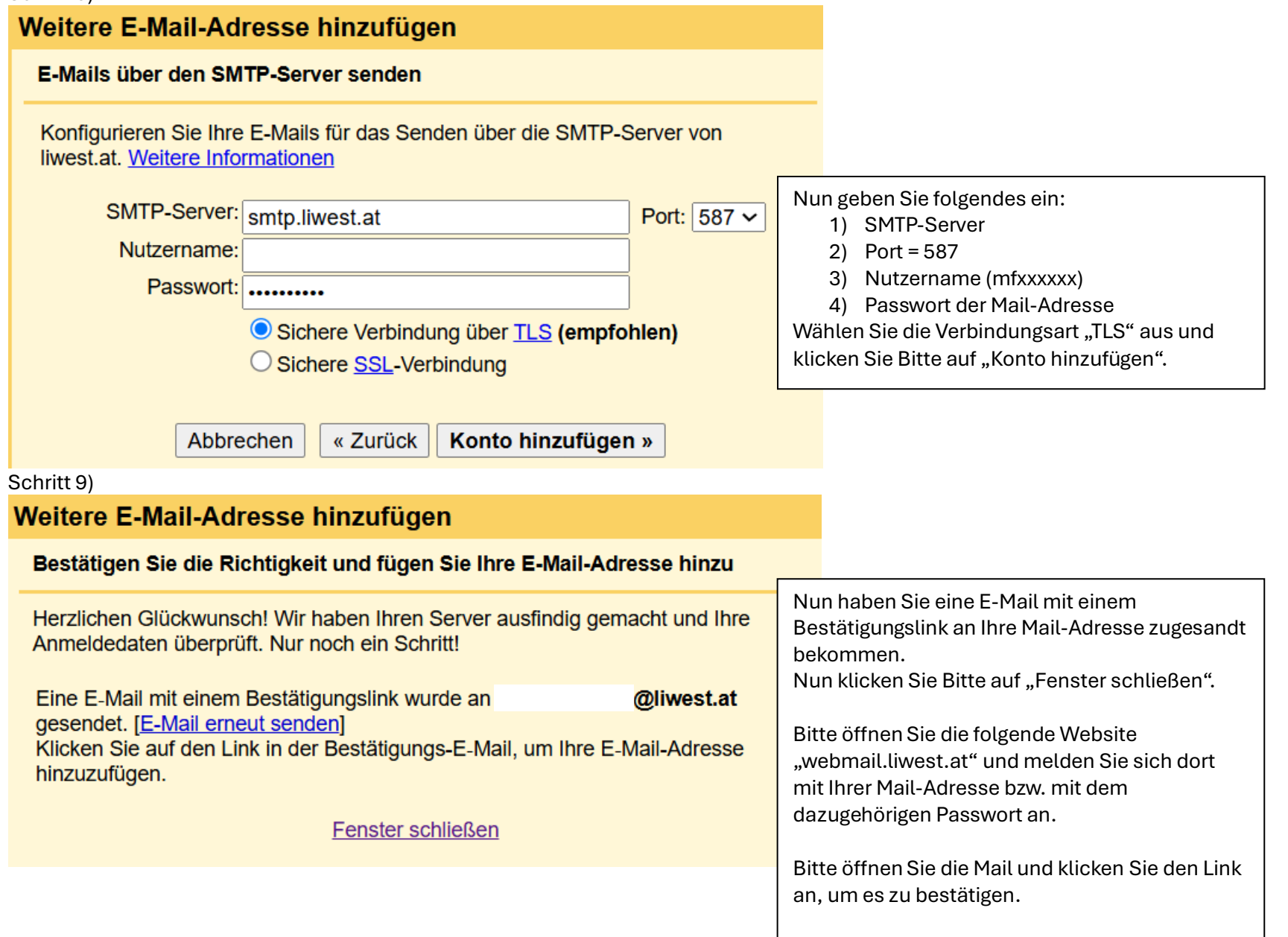

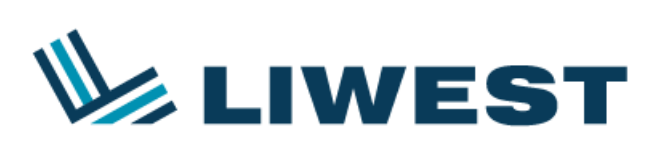

## Schritt 10)

| M Gmail Bestätigung                                                                                             |                                                                                                   | Nach der Bestätigung öffnet sich die folgende                                                                                            |
|----------------------------------------------------------------------------------------------------|---------------------------------------------------------------------------------------------------|----------------------------------------------------------------------------------------------------|
| Bitte bestätigen Sie, dass E-Mails von der Adresse<br>Klicken Sie auf folgenden Link, um zu Ihrem Gmail-Konto z | <b>i@liwest.at</b> aus gesendet werden dürfen.<br>urückzukehren: <u>https://mail.google.com</u> . | Website.<br>Bitte hier nochmal auf "Bestätigen" und danach<br>auf den angegeben Link klicken, um zu Ihrem<br>Gmail-Konto zurückzukehren. |
| Bestätigen                                                                                                    |                                                                                                   |                                                                                                    |

Info: Falls schon eine Gmail Mail-Adresse vorhanden war, werden die beiden Mail-Adressen über ein gemeinsames Postfach verwaltet!